### HOW TO PAY FEES AND SEARCH INVOICES

For Technical and Non-Technical Issues Contact ATL311.com or 404-546-0311 to create a case.

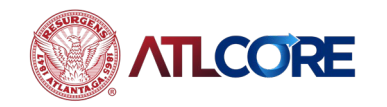

Rev 06/2024

### HOW TO PAY FEES AND SEARCH INVOICES

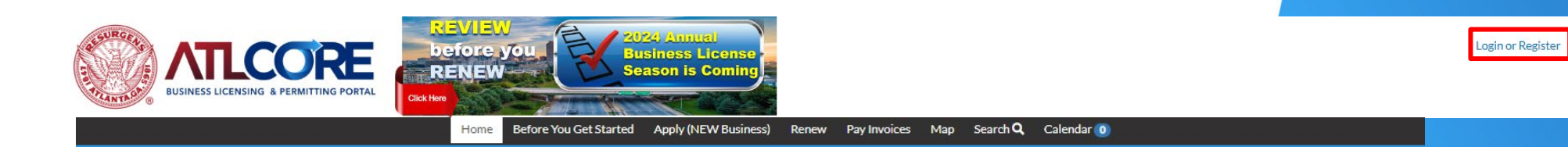

Business/Email information changes? Still Have Questions? Contact ATL311.COM or 404-546-0311.

 Using the Google Chrome browser, navigate to the <u>ATLCORE Business</u> <u>Licensing and</u> <u>Permitting Portal</u>. To log in, click Login or Register (if you do not currently have an account) from the center of the home page or top right corner of the page.

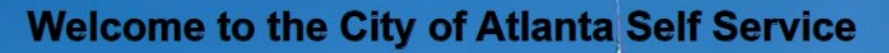

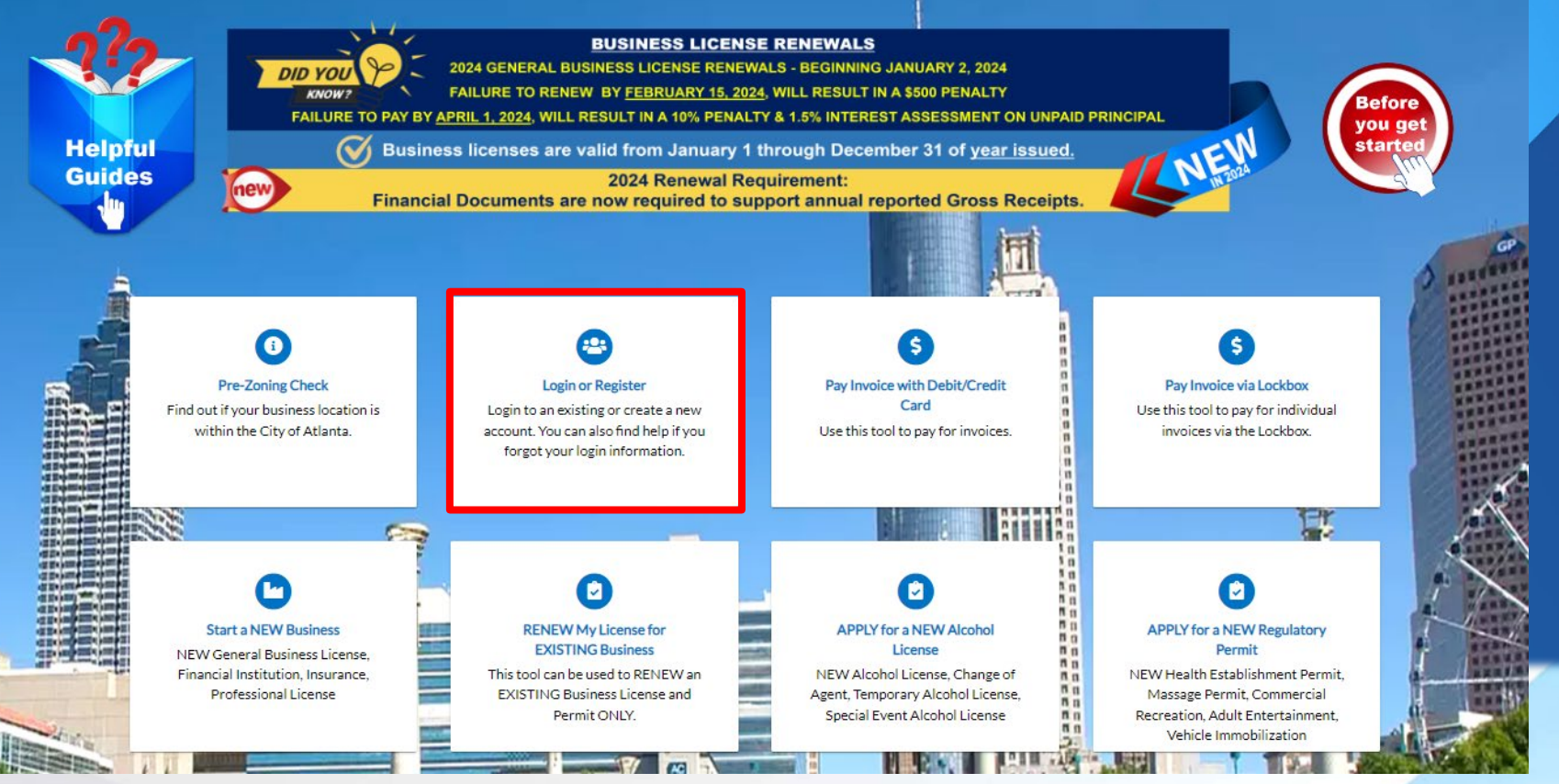

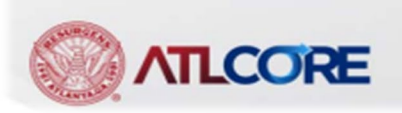

#### Search Q Calendar Apply (NEW Business) Pay Invoices Dashboard Home Renew Map My Work My Permits Attention Pending Active Draft Recent 0 0 0 0 0 View My Permits My Plans Attention Pending Active Draft Recent 0 0 0 0 0 View My Plans My Invoices My Inspections Current Requested Scheduled Closed Add To Cert \$125.00 1 0 0 0 Past Due \$0.00 0 Total \$125.00 Add To Cert 1 • View My Invoices View My Inspections

After logging in, from your Dashboard, navigate to MY Invoices.
Click Add to Cart or View My Invoices to go to invoices to choose the invoice of your choice.

https://atlantagaenergov.tylerhost.net/Apps/SelfService#/home/

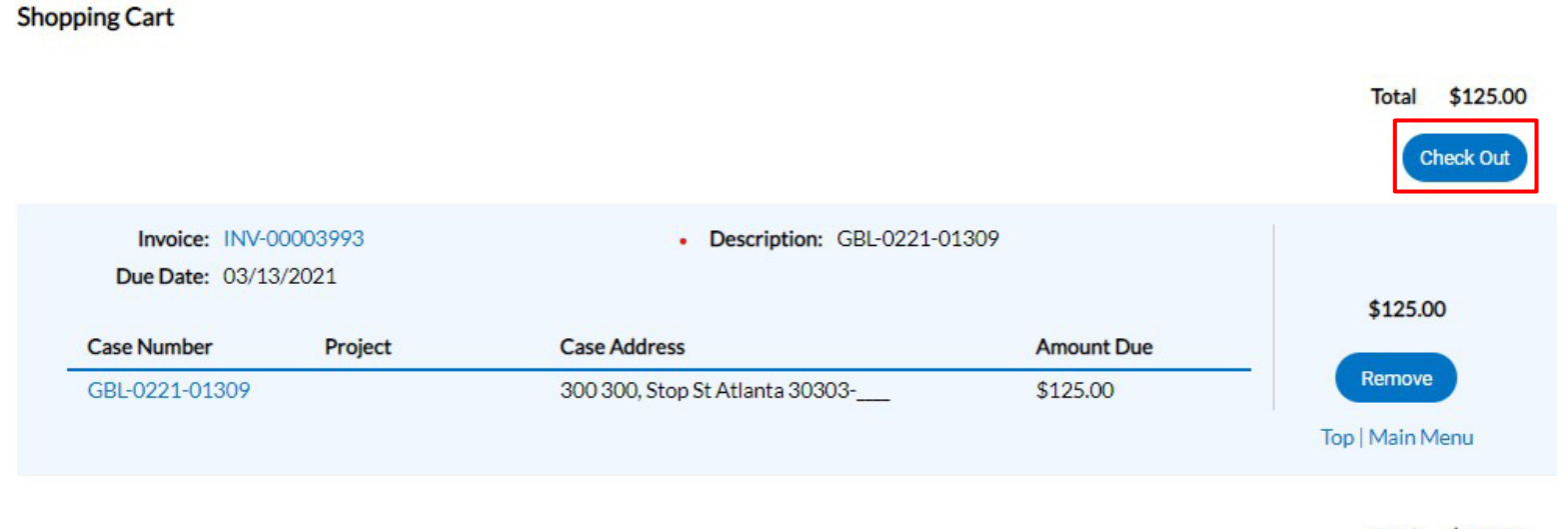

### 4. Add to Cart:

- a. From the **Shopping Cart**, click **Check Out**.
- b. Navigate to payment portal to complete the transaction.

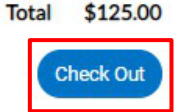

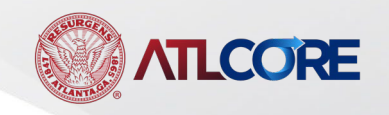

Case Type

Business

License

Business License Notes

Sort Fee Name

~

#### My Work

MY INVOICES MY LICENSES

Primary Fees

Fee Name

Fee

Application Processing

|                  | -                      |            |                      |               |               |                  |   |                                |               |                 |
|------------------|------------------------|------------|----------------------|---------------|---------------|------------------|---|--------------------------------|---------------|-----------------|
| earch            |                        |            |                      |               |               |                  |   |                                |               | ٩               |
| Add To Cart Disp | olay Unpaid 🔨          | for Al     | II Invoices          | ~             |               |                  |   |                                | D E           | Export to Excel |
| Invoice Number   |                        | Amount D   | Amount Due 📍 Due     |               | Status        | rs T Case Number |   | ▼ Address                      |               | Ŧ               |
| ] INV-0000399    | <sup>/3</sup> \$125.00 |            | 03/13/2021           | Due           |               | GBL-0221-01309   |   | 300 300, Stop St Atla<br>30303 |               |                 |
|                  | Invoice Numb           | er: INV-0  | 00003993             |               |               |                  |   |                                | Add To        |                 |
|                  | Invoi                  | ice Total: | \$125.00             |               |               |                  |   |                                |               |                 |
|                  | Des                    | Status:    | Due<br>GBL-0221-0130 | 9             | Invoice Date: | 02/11/20         | • | Due                            | Date: 03/13/2 | 2021            |
|                  | Primary Fees           | Misc Fees  | Payments             | Attachments C | Contacts      |                  |   |                                |               |                 |

Case Number

GBL-0221-01309

### 5. View My Invoices:

- a. Click the invoice for your business.
- b. Review fees.
- c. Click Add to Cart.
- d. Navigate to payment portal to complete the transaction.

| Zoning Processing Fee | \$50.0   | 0  | \$50.00 |     | GBL-0221-013 |  |  |
|-----------------------|----------|----|---------|-----|--------------|--|--|
| Results per page 10 🗸 | 1-2 of 2 | ** | <       | 1 > | >>           |  |  |
| CORE                  |          |    |         |     |              |  |  |

Fee Total

\$75.00

Amount Due

\$75.00

|                        | Dashboard          | Home       | Apply (NEW Business)         | Renew  | Мар    | My Work | Pay Invoices | Search <b>Q</b> | Calendar 🧿 |  |
|------------------------|--------------------|------------|------------------------------|--------|--------|---------|--------------|-----------------|------------|--|
| Invoice Search         |                    |            |                              |        |        |         |              | _               |            |  |
| Search for invoices us | sing entire invoid | ce number, | including any prefixes or su | ffixes | Q Sear | th      |              |                 |            |  |

6. From your **Dashboard**, navigate to **Pay Invoices**. In the Invoice Search bar, enter entire invoice number including any prefixes or suffixes.

For Technical and Non-Technical Issues Contact ATL311.com or 404-546-0311 to create a case.

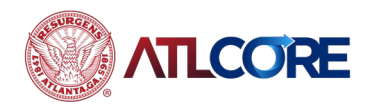

Rev 06/2024